### MZ680(HT682)専用

# バーコード照合(異品種混入防止)ソフトウエア

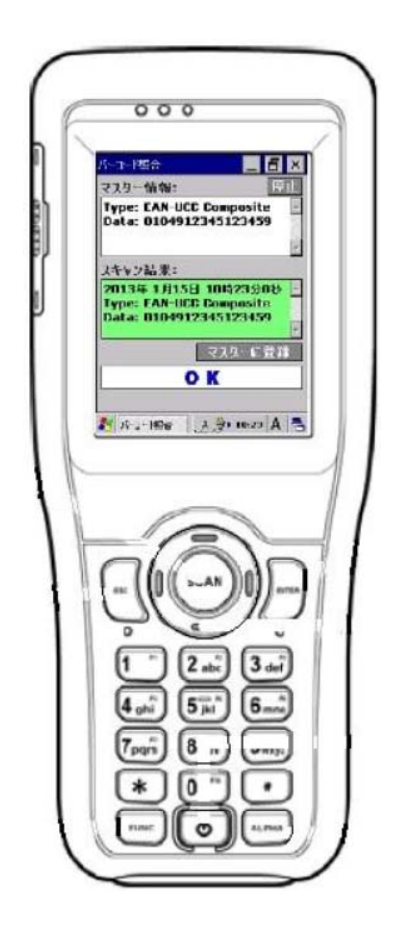

## ムナゾヲ株式会社

特徴

MZ680/HT682 ワイヤレスハンディーターミナル専用バーコード照合機能ソフトウエア(異品種混入防止)

### 簡単操作手順:

1. スキャナの電源を入れ Windows CE のデスクトップにある専用アイコンにタッチして"バーコード照合ソフトウ エア"を立ち上げます。

2. まず最初に、照合のマスターにするバーコードをスキャンします。

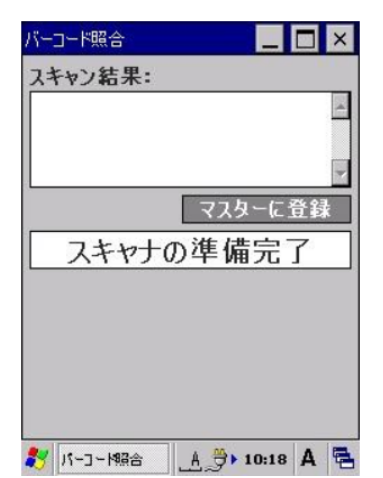

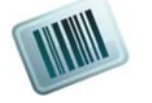

3. スキャン結果を表示する。

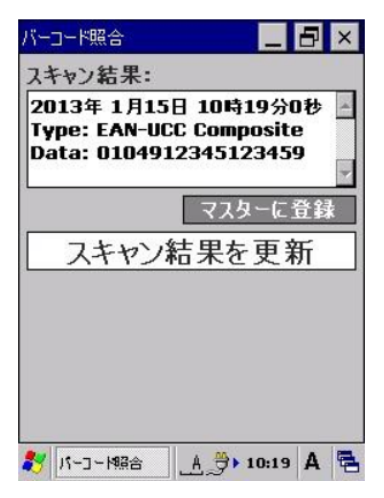

4. 次に、"マスターに登録"をタッチしてスキャン結果を照合マスターに登録します。

| バーコード照合                                                 | _ 🗗 ×                             |
|---------------------------------------------------------|-----------------------------------|
| マスター情報:                                                 | 停止                                |
| Type: EAN-UCC Cor<br>Data: 0104912345                   | mposite<br>5123459                |
| スキャン結果:                                                 |                                   |
| 2013年 1月15日 10<br>Type: EAN-UCC Cor<br>Data: 0104912345 | 時19分0秒<br>nposite<br>i123459<br>🗸 |
| र <u>,</u>                                              | スターに登録                            |
| スキャン結果                                                  | を更新                               |
| <b>≹_ A</b> 合照A~C−バ <b>≹</b>                            | ▶ 10:22 A 🖶                       |

5. 照合させたいバーコードをスキャンします。登録したマスターとスキャン内容の照合を実施。

下図の場合、照合マスター内容と合致しているので合格ビーパー音と共に"OK"を表示。

| バーコード照合 📃 🗗 🗙                                                               |
|-----------------------------------------------------------------------------|
| マスター情報: 停止                                                                  |
| Type: EAN-UCC Composite<br>Data: 0104912345123459                           |
| -                                                                           |
| スキャン結果:                                                                     |
| 2013年 1月15日 10時23分0秒 A<br>Type: EAN-UCC Composite<br>Data: 0104912345123459 |
| マスターに登録                                                                     |
| O K                                                                         |
|                                                                             |
| 🐉 バーコー M語合 🛛 👌 🏓 10:23 A 🧧                                                  |

6. 登録したマスターとスキャン内容の照合を実施。下図では照合マスター内容と不一致なので不合格ビーパ

ー音と共に"NG"を表示。

| バーコード照合                                                                 | 5 × |
|-------------------------------------------------------------------------|-----|
| マスター情報:                                                                 | 停止  |
| Type: EAN-UCC Composite<br>Data: 0104912345123459                       | 1   |
| スキャン結果:                                                                 | 7   |
| 2013年 1月15日 10時24分6<br>Type: Interleaved 2 of 5<br>Data: 14912345123456 | 8 - |
| マスターに言                                                                  | 14  |
| NG                                                                      |     |
|                                                                         |     |

#### 7. マスター変更登録と照合機能の停止について

照合マスターを変更する場合は、新たに照合マスターにするバーコードをスキャン後、画面右下の"マスターに登録"にタッチをすれば変更完了です。

また、照合機能を停止したい場合には、画面右上にある"停止"をタッチしてください。いつでも読取り専用に切り替ります。